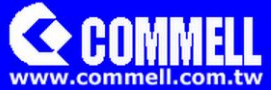

# **ADP-TPM**

# For Commell's Motherboard

# **User's Manual**

Edition 1.0 2014/10/20

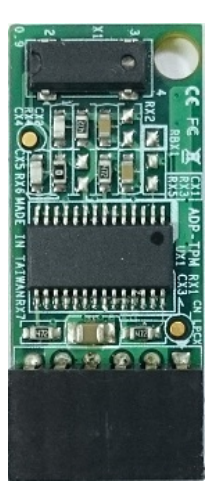

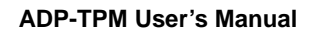

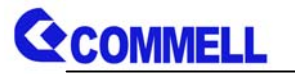

## Copyright

Copyright 2014, all rights reserved. This document is copyrighted and all rights are reserved. The information in this document is subject to change without prior notice to make improvements to the products.

This document contains proprietary information and protected by copyright. No part of this document may be reproduced, copied, or translated in any form or any means without prior written permission of the manufacturer.

All trademarks and/or registered trademarks contains in this document are property of their respective owners.

#### Disclaimer

The company shall not be liable for any incidental or consequential damages resulting from the performance or use of this product.

The company does not issue a warranty of any kind, express or implied, including without limitation implied warranties of merchantability or fitness for a particular purpose.

The company has the right to revise the manual or include changes in the specifications of the product described within it at any time without notice and without obligation to notify any person of such revision or changes.

## Trademark

All trademarks are the property of their respective holders.

Any questions please visit our website at http://www.commell.com.tw

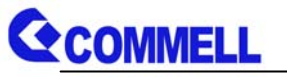

# <TPM installaion process>

TPM supported operating systems have:

32-bit : WinXP SP3, WinVista SP2, Win7 SP1, WinServer2008 SP2, Win8
64-bit : WinXP SP2, WinVista SP2, Win7 SP1, WinServer2008 R2 SP1, Win8, WinServer2012

1. You must install the TPM first, that can be setting the configuration in the BIOS.

The setting as shown below

 $[Security] \rightarrow [TPM Configuration] \rightarrow [TPM Action] \rightarrow [Enable and Active]$ 

| Main Advanced Others                                                                                          | P<br>Security      | noenix SecoreCore Techn<br>Root Exit                        |                                                                                                    |                                     |
|----------------------------------------------------------------------------------------------------|--------------------|-------------------------------------------------------------|----------------------------------------------------------------------------------------------------|-------------------------------------|
| Supervisor Password is:<br>User Password is:                                                                  | Cleared<br>Cleared |                                                             |                                                                                                    |                                     |
| Set Supervisor Password<br>Supervisor Hint String                                                             | [Enter]<br>[       | 1                                                           |                                                                                                    |                                     |
| Set User Password<br>User Hint String                                                                         | [Enter]<br>[       |                                                             | Phoenix SecureCure Technology School<br>Security<br>TPM Configuration                                                                                                    |                                     |
| Min. password length<br>Authenticate User on Boot                                                             | [ 1]<br>[Disabled] | Current TPM State<br>Tril Action<br>Onit Boot Resourcements | Disabled and Deactivated]<br>(To Change<br>Disabled]                                                                                                    | Enact TPM<br>actions r<br>take effe |
| HDD Security Status<br>No HDD detected<br>Trusted Platform Module (TPM)<br>TPM Support<br>• TPM Configuration | [Enabled]          |                                                             | No Change<br>Enable<br>Disable<br>Activate<br>Deactivate<br>Clear<br>Enable and Deactivate<br>Set Owner Install. with state=True<br>Set Owner Install. with state=True<br>Set Owner Install. with state=True<br>Enable. Deactivate. and Set Owner Install with state=<br>Disable. Deactivate. and Set Owner Install with state<br>Clear. Enable. and Activate | ue<br>=False                        |
|                                                                                                    |                    |                                                             | Require PP for provisioning<br>Do not require PP for provisioning<br>Require PP for clear<br>Do not require PP for clear<br>Enable, Activate and Clear<br>Enable, Activate, Clear, Enable, and Activate                                                                                                    |                                     |

Note : If you have previously used in other devices, you need to clear first. [Security]  $\rightarrow$  [TPM Configuration]  $\rightarrow$  [TPM Action]  $\rightarrow$  [Clear]  $\rightarrow$  Reboot

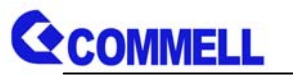

2. Entering the OS, then install the TPM driver.

Drivers are divided into 32-bit and 64-bit.

3. Starting the program and choose [User Settings].

| nfo User Settings Bad                   | sup Migration Password Reset |
|-----------------------------------------|------------------------------|
| Copyright ©<br>Infineon Technologies AG | nfineon<br>TPM               |
| Security Platform Solution:             |                              |
| Version:                                | 4.3.100.3287                 |
| Operation Mode:                         | Stand-alone                  |
| Security Platform State:                |                              |
| Chip:                                   | Enabled                      |
| Owner:                                  | Not initialized              |
| User:                                   | Not initialized              |
| Trusted Platform Module:                |                              |
| Vendor:                                 | Infineon Technologies AG     |
| Version:                                | 1.2                          |
|                                         | Self Test More Details       |
|                                         |                              |

4. A window will pop up, select [Yes].

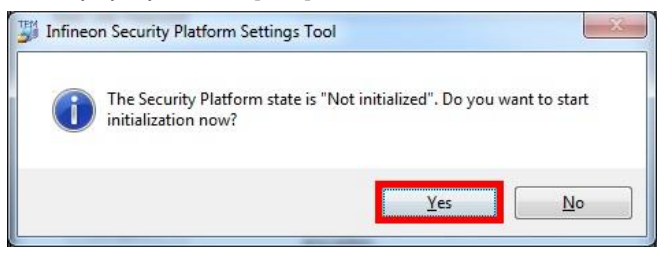

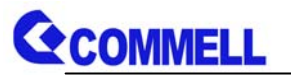

5. In the drop-down menu, select the drive you want to use.

Then press next.

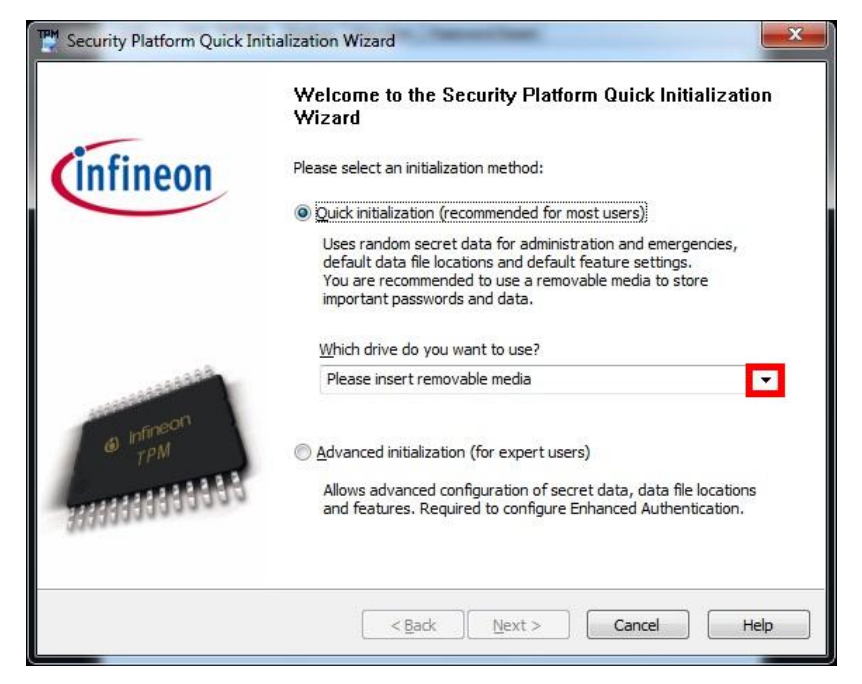

6. A window will pop up, select [Yes].

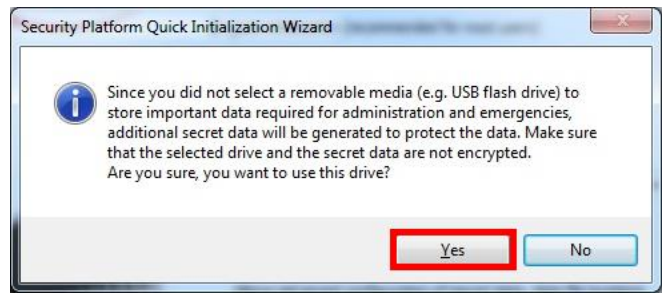

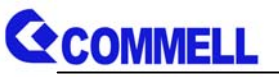

7. (1) Tick [Personal Secure Drive(PSD)].

Then enter the [Size] and [Drive letter].

(2) & (3) Entering the Password and Confirm it.

## Then press [Next].

| Settings<br>Configu                                                         | e Security P                                                            | latform Settin                                             | gs                |                     |              |                         |
|-----------------------------------------------------------------------------|-------------------------------------------------------------------------|------------------------------------------------------------|-------------------|---------------------|--------------|-------------------------|
| Which Se                                                                    | curity Platfo                                                           | orm Features o                                             | lo you want to us | e?                  |              |                         |
| Hard                                                                        | vare-based                                                              | Encrypting File                                            | System (EFS)      |                     |              |                         |
| 1 Perso                                                                     | nal Secure [                                                            | Drive (PSD)                                                |                   |                     |              |                         |
| Dise:                                                                       | 0                                                                       | IVIB                                                       | Unive letter:     |                     |              |                         |
|                                                                             |                                                                         |                                                            |                   |                     |              |                         |
| <u>P</u> lease se                                                           | et your Basic                                                           | User Passwor                                               | d. This password  | will protect your   | Basic User K | Cey which is required t |
| Please se<br>use Secu                                                       | et your Basic<br>rity Platform                                          | : User Passwor<br>Features.                                | rd. This password | will protect your I | Basic User K | (ey which is required t |
| Please se<br>use Secu                                                       | et your Basic<br>rity Platform                                          | : User Passwor<br>1 Features,                              | d. This password  | will protect your   | Basic User K | ey which is required t  |
| Please se<br>use Secu<br>2<br><u>C</u> onfirm                               | et your Basic<br>rity Platform<br>password:                             | : User Passwor<br>n Features.                              | rd. This password | will protect your I | Basic User K | ey which is required t  |
| Please se<br>use Secu<br>2<br>Confirm                                       | et your Basic<br>rity Platform<br>bassword:                             | : User Passwor<br>Features.                                | rd. This password | will protect your l | Basic User K | Cey which is required t |
| Please se<br>use Secu<br>2<br>2<br>3<br>3<br>Use diffe<br>Length:           | et your Basic<br>rity Platform<br>password:<br>rent passwo<br>5 256 cha | User Passwoi<br>Features.<br>ords for differe<br>racters.  | rd. This password | will protect your i | Basic User K | (ey which is required t |
| Please se<br>use Secu<br>2<br><u>Confirm</u><br>3<br>Use diffe<br>Length: ( | et your Basic<br>rity Platform<br>Dassword:<br>rent passwo<br>5 256 cha | User Passwor<br>Features.<br>ords for differe<br>aracters. | d. This password  | will protect your l | Basic User K | (ey which is require    |

8. Press [Next].

| C          | nary<br>onfirm settings and start Security Platform configuration                                                |
|------------|----------------------------------------------------------------------------------------------------|
|            |                                                                                                    |
| Th         | e wizard is now ready to configure your Security Platform.                                                       |
| Th         | e following steps will be performed:                                                                             |
| I          | initialize Owner and Platform                                                                                    |
| I          | initialize Backup                                                                                                |
| I          | initialize Password Reset                                                                                        |
| I          | initialize User                                                                                                  |
| I          | initialize User Password Reset                                                                                   |
| I          | initialize PSD                                                                                                   |
|            |                                                                                                    |
|            |                                                                                                    |
| То         | change your selections, dick "Back".                                                                             |
| To         | configure your Security Platform, click "Next" and wait for the operation to finish.                             |
| Do<br>is i | ) not logoff, shutdown, enter a power-saving state, or unplug the power cord while the operation<br>in progress. |
|            | , progressi                                                                                                    |
|            |                                                                                                    |
|            |                                                                                                    |
|            |                                                                                                    |

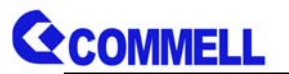

9. When Installation is complete, click [Details...] let the [Finish] button you

#### can press.

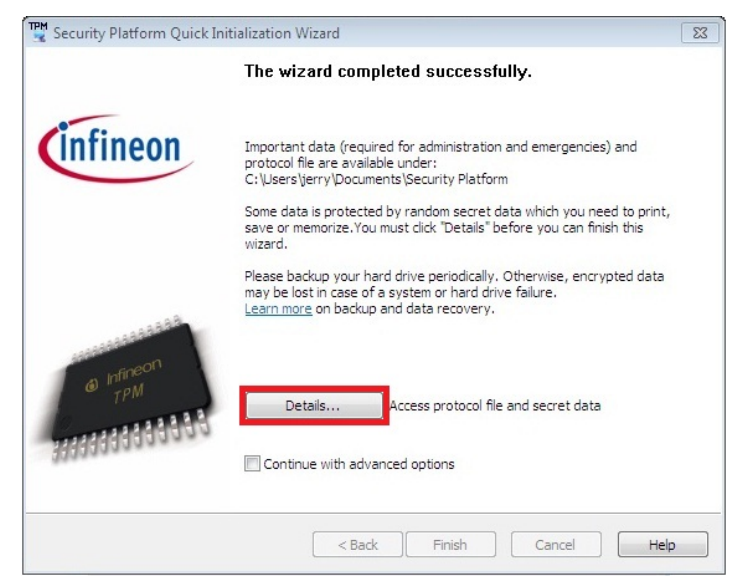

# 10. Click [Display]

| Protocol File:<br>SpProtocol_JER                                                          | IRY-PC_jerry.txt                                                                                                    |       |
|-------------------------------------------------------------------------------------------|----------------------------------------------------------------------------------------------------|-------|
| - inumopunt of<br>- Valid until "20                                                       | 11211511414449511614952667721223352750-756<br>20921上午 04:23:18"                                                                                                    | *     |
| [04:23:23.875]                                                                            |                                                                                                    |       |
| Create Personal                                                                           | Secure Drive                                                                                                    |       |
| - Drive letter "P:                                                                        | и.                                                                                                    |       |
| - Image file "C'                                                                          | Security Platform\Personal Secure Drive\System Data\12A269B7-2EBB-                                                                                                    |       |
| 4481-A638-7807                                                                            | 82EB3C60.FSF"                                                                                                    |       |
| - Anage Inte C.1<br>4481-A638-7807<br>-> Success                                          | 82EB3C60.FSF"                                                                                                    |       |
| - Mage IIIe C.1<br>4481-A638-7807<br>-> Success<br>- Drive ID "12A2                       | 82EB3C60 FSF"<br>89957-2EBB-4481-A638-780782EB3C60"                                                                                                    |       |
| - Mage IIIe C.1<br>4481-A638-7807<br>-> Success<br>- Drive ID "12A2                       | 82EB3C60.FSF"<br>169B7-2EBB-4481-A638-780782EB3C'60"                                                                                                    |       |
| 4481-A638-7807<br>-> Success<br>- Drive ID "12A2<br>Quick Initializat                     | 82EB3C60.FSF"<br>169B7-2EBB-4481-A638-780782EB3C60"<br>ion wizaud steps completed successfully at 2010'921 上午 04:29:33.                                                                                                  |       |
| - Anage IIIe C.A<br>4481-A638-7807<br>-> Success<br>- Drive ID "12A2<br>Quick Initializat | 82EB3C60.FSF"<br>169B7-2EBB-4481-A638-780782EB3C'60"<br>ion. wizaud steps completed successfully at 2010'9'21 上午 04:29:33.                                                                                               |       |
| Anage IIIe C.1<br>4481-A638-7807<br>⇒ Success<br>- Drive ID "12A2<br>Quick Initializat    | 82EB3C60.FSF*<br>169B7-2EBB-4481-A638-780782EB3C60*<br>ion. wizzud steps completed successfully at 2010921 上午 04-29-33.                                                                                                  | m     |
| - Jinge Inte C.1<br>4481-A638-7807<br>-> Success<br>- Drive ID "12A2<br>Quick Initializat | 82EB3C60.FSF*<br>169B7-2EBB-4481-A638-780782EB3C60*<br>ion. wizzud steps completed successfully at 2010.9921 上午 04:23:33.                                                                                                | III   |
| - Ange Int C.1<br>4481-A638-7807<br>→ Success<br>- Drive ID "12A2<br>Quick Initializat    | 82EB3C60.FSF*<br>169B7-2EBB-4481-A638-780782EB3C60*<br>ion. wizzud steps completed successfully at 2010.9921 上午 04:23:33.                                                                                                | 4 III |
| Print                                                                                     | RZEB3C60.FSF*<br>89987-2EBB-4481-A638-78078ZEB3C60*<br>ion. wizzud steps completed successfully et 2010억21 上午 04-29-33.<br>Print protocol with or without secret data.                                                   | 4 III |
| Print<br>Save                                                                             | AZEEBSC60.FSTF*<br>89987-ZEEBB-4481-A638-78078ZEEB3C60*<br>ion. wizawd steps completed successfully et 2010당21 上午 04-23-33.<br>Print protocol with or without secret data.<br>Save protocol with or without secret data. | 4 111 |

![](_page_7_Picture_0.jpeg)

11. A window will appear, click [Close] to do next.

![](_page_7_Picture_3.jpeg)

12. Click [Close] to do next.

| Security Platfor                       | n Quick Initialization Wizard                                                                                                    | × |  |  |  |  |
|----------------------------------------|----------------------------------------------------------------------------------------------------|---|--|--|--|--|
| Protocol File:                         |                                                                                                    |   |  |  |  |  |
| SpProtocol_JER                         | RY-PC_jerry.txt                                                                                                    |   |  |  |  |  |
| - inumopant os<br>- Valid until "202   | цирриличанары готанировалированированированированированированированированированированированированированированир<br>0/9/21 上午 04:23:18" | ^ |  |  |  |  |
| [04:23:23.875]                         |                                                                                                    |   |  |  |  |  |
| Create Personal :                      | Secure Drive                                                                                                    |   |  |  |  |  |
| - Drive letter "P:"<br>- Size "200 MB" |                                                                                                    |   |  |  |  |  |
| - Image file "C:\s<br>4481-A638-78078  | ecuity Platform\Personal Secure Drive\System Data\12A269B7-2EBE<br>2EB3C60.PSF"                                                        | F |  |  |  |  |
| -> Success                             |                                                                                                    |   |  |  |  |  |
| - Drive ID "12A2                       | - Daive ID "12A269B7-2EBB-4481-A638-780782EB3C60"                                                                                      |   |  |  |  |  |
|                                        |                                                                                                    |   |  |  |  |  |
| Quick Initializati                     | on wizaud steps completed successfully at 2010/9/21 上午 04:23:33.                                                                       |   |  |  |  |  |
|                                        |                                                                                                    |   |  |  |  |  |
|                                        |                                                                                                    | E |  |  |  |  |
|                                        |                                                                                                    |   |  |  |  |  |
|                                        |                                                                                                    | - |  |  |  |  |
| Print                                  | Print protocol with or without secret data.                                                                                            |   |  |  |  |  |
| Save                                   | Save protocol with or without secret data.                                                                                             |   |  |  |  |  |
| Display                                | Display generated secret data.                                                                                                    |   |  |  |  |  |
|                                        | Clos                                                                                                    | e |  |  |  |  |
| 7                                      |                                                                                                    |   |  |  |  |  |

![](_page_8_Picture_0.jpeg)

13. A window will pop up, select [Yes].

![](_page_8_Picture_3.jpeg)

14. The [Finish] you can press.

| Security Platform Quick In | 🖼 Security Platform Quick Initialization Wizard                                                                                                    |   |  |  |  |
|----------------------------|----------------------------------------------------------------------------------------------------|---|--|--|--|
|                            | The wizard completed successfully.                                                                                                    |   |  |  |  |
| infineon                   | Important data (required for administration and emergencies) and<br>protocol file are available under:<br>C:\Users\jerry\Documents\Security Platform                       |   |  |  |  |
|                            | Some data is protected by random secret data which you need to print,<br>save or memorize.You must click "Details" before you can finish this<br>wizard.                   |   |  |  |  |
| -CONSIGNABLE DE            | Please backup your hard drive periodically. Otherwise, encrypted data<br>may be lost in case of a system or hard drive failure.<br>Learn more on backup and data recovery. |   |  |  |  |
| Infineon     TPM           | Details Access protocol file and secret data                                                                                                    |   |  |  |  |
|                            | Continue with advanced options                                                                                                    |   |  |  |  |
|                            | < Back Finish Cancel Help                                                                                                    | > |  |  |  |

- 15. Reboot to enable the TPM functionality.
- 16. The desktop will appear a new icon. As shown below.

![](_page_8_Picture_8.jpeg)

![](_page_9_Picture_0.jpeg)

17. Open it and then enter your password.

|                              | infineon                                                 |                                  |
|------------------------------|----------------------------------------------------------|----------------------------------|
|                              |                                                          | © Infincon<br>7PM<br>Copyright © |
| An application needs acce    | ss to a protected key.                                   |                                  |
| Basic User <u>P</u> assword: |                                                          |                                  |
|                              | Remember password for all applications     OK     Cancel | Help                             |

18. You set the disk will appear in the "Computer".

| Organize 🔻 Properties                                                                                           | System properties Unir                                                                                                    | istall or change a program     | Map network drive                                                                            | >> <u>N</u> | • |  |
|----------------------------------------------------------------------------------------------------|----------------------------------------------------------------------------------------------------|--------------------------------|----------------------------------------------------------------------------------------------|-------------|---|--|
|                                                                                                    | Hard Disk Drives (5)     Local Disk (C:)     39.3 GB free of 48.8 (     Local Disk (E:)     24.6 GB free of 48.4 (     Personal Secure Driv     182 MB free of 200 M | 58<br>58<br>58<br>6 (P:)<br>18 | System Reserved (D:)<br>87.6 MB free of 349 MB<br>Local Disk (F:)<br>30.2 GB free of 48.8 GB |             |   |  |
| Local Disk (C:)<br>System Reserved (D:<br>Local Disk (E:)<br>Local Disk (F:)<br>Personal Secure Driv<br>Network |                                                                                                    |                                |                                                                                              |             |   |  |

![](_page_10_Picture_0.jpeg)

# **Contact Information**

Any advice or comment about our products and service, or anything we can help you please don't hesitate to contact with us. We will do our best to support you for your products, projects and business.

| Taiwan    | Commate Computer Inc.                                                                                    |
|-----------|----------------------------------------------------------------------------------------------------|
|           | 19F., No.94, Sec. 1, Xintai 5th Rd., Xizhi Dist., New Taipei City                                        |
| Address   | 22102, Taiwan                                                                                            |
| TEL       | +886-2-26963909                                                                                          |
| FAX       | +886-2-26963911                                                                                          |
| Website   | .http://www.commell.com.tw.                                                                              |
| E-Mail    | . <u>info@commell.com.tw.</u> (General Information)<br>. <u>tech@commell.com.tw.</u> (Technical Support) |
| Facebook  | https://www.facebook.com/pages/Taiwan-Commate-Computer-Inc/547993955271899                               |
| Twitter   | https://twitter.com/Taiwan_Commate                                                                       |
| Commell i | s a brand name of Taiwan commate computer Inc.                                                           |

![](_page_10_Picture_5.jpeg)